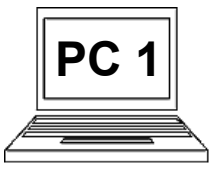

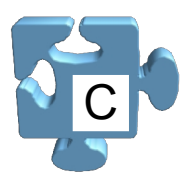

Myš, stejně jako klávesnice, tvoří naprostý základ ovládání počítače. Dobře zvládnutá práce s myší je podmínkou nutnou, nikoliv však postačující, k práci s počítačem. S myší, stejně jako s klávesnicí, se již pravděpodobně každý setkal. Jedná se o zařízení, kterým pohybujeme po podložce (obecně – podložkou se myslí i přímo stůl).

Podložka, může být vyrobena z různých materiálů. Neslouží jen ke kvalitnímu snímání pohybu myši, ale tvoří také určitou podpěru uživatelova zápěstí.

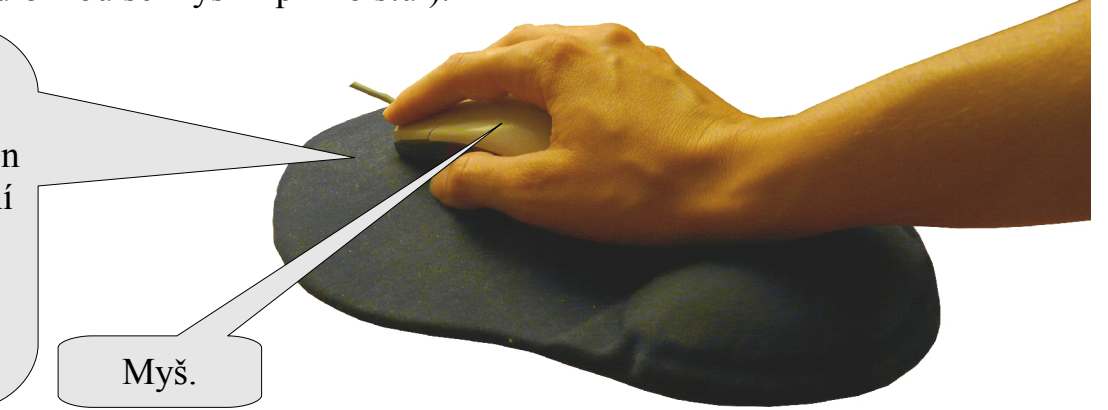

Pohyb myší je sledován a odesílán do počítače a ten na to reaguje odpovídajícím pohybem kurzoru po obrazovce. Kurzorem myslíme šipku, která se pohybuje podle toho, jak pohybujeme myší. Pokud bychom myš zvedli nad podložku, k žádnému pohybu kurzoru by nedošlo, nebo by se kurzor pohyboval "zmateně". Myš musí být v každém případě v kontaktu s podložkou.

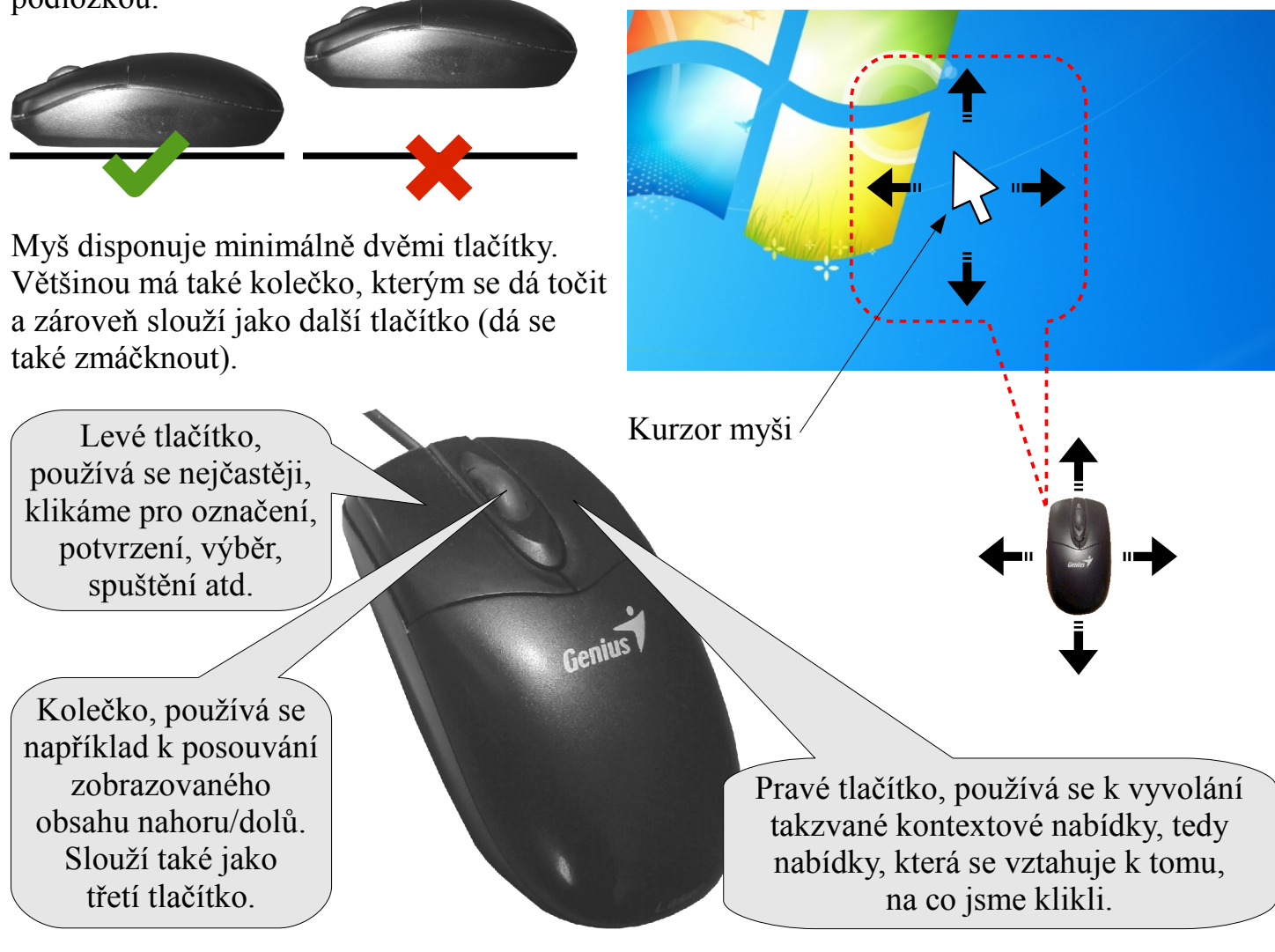

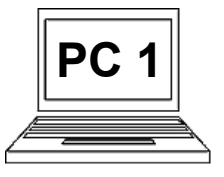

## 1 D (strana 2) Základní práce s myší

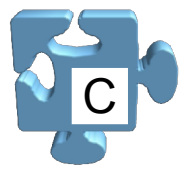

Najedeme-li kurzorem myši na nějakou ikonu na ploše a klikneme levým tlačítkem (1), ikona se označí (2), tzn. nějakým způsobem se zvýrazní, aby bylo zřejmé, že se odlišuje od ostatních. Označené objekty, v tomto případě ikona, jsou určeny k nějaké další práci. Označením tedy říkáme, s čím chceme pracovat.

¥1 A Adobe Reader 9 1 0 7 Adobe OpenOffice., Microsoft Microsoft Reader 9 Office Wo... 3.2 Office Exc...  $\left[ 1 \right]$ 3

OpenOffice...

3.2

Microsoft

Office Word

2007

Microsoft

Office Exc...

Například máme-li označenou nějakou ikonu a stiskneme na klávesnici klávesu "Enter", ikona se spustí. Počítač spustí právě tuto a ne jinou ikonu, protože je označena. Kliknutím na jinou ikonu (3) původní ikona označení ztrácí, označí se nová ikona (4).

10

Klikneme-li na nějakou ikonu (ale i na cokoliv jiného) pravým tlačítkem myši (1), zobrazí se tzv. kontextová nabídka (2). Jedná se o nabídku vztahující se k danému kontextu, tedy k tomu, na co jsme klikli.

Na příkladu jsme klikli na ikonu "Počítač" a zobrazila se tedy nabídka vztahující se k této ikoně. Z nabídky se již položka vybírá levým tlačítkem myši. Klávesa "Esc" nabídku ruší.

Tzv. dvojklik levým tlačítkem myši na nějaké ikoně tuto ikonu spustí. Na příkladu jsme dvojklikli na ikonu "Poznámkový blok" (1), spustila se aplikace poznámkového bloku (2).

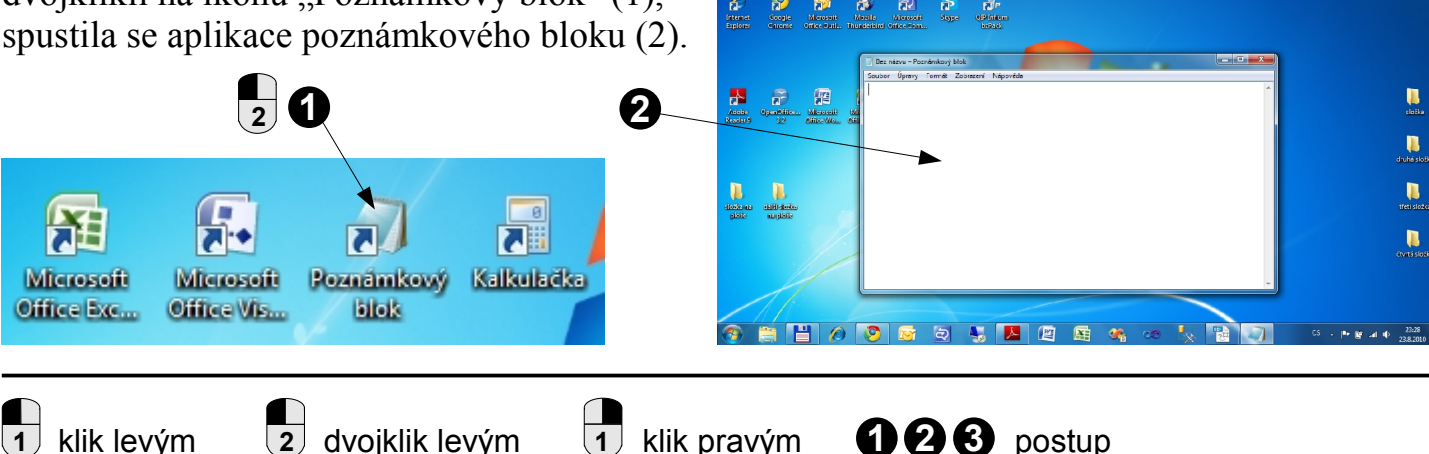

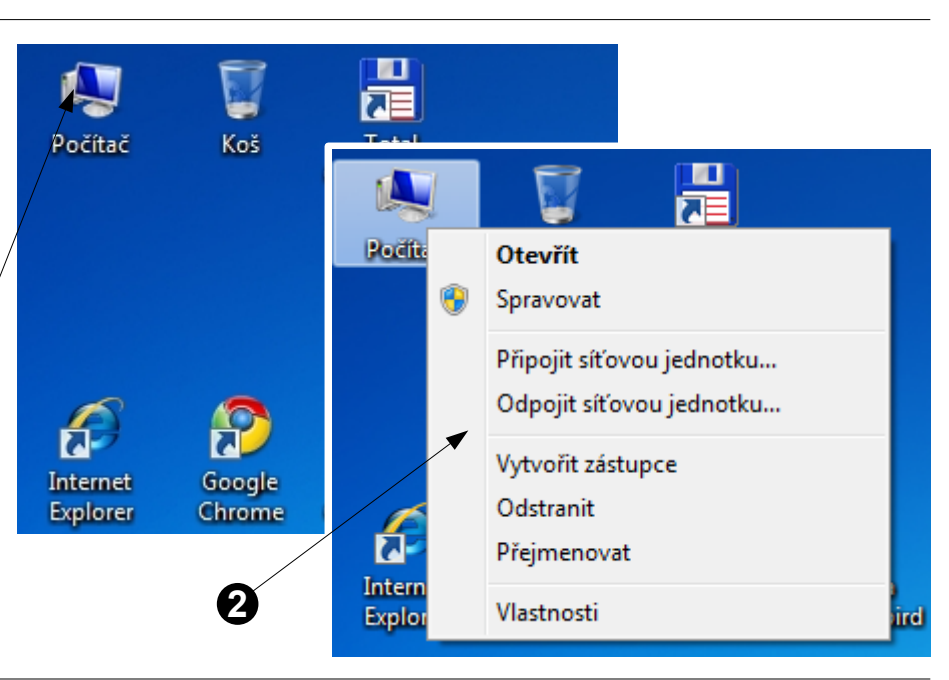

Adobe

Reader 9